## ELAT – LABORATÓRIO DE ELETRICIDADE ATMOSFÉRICA

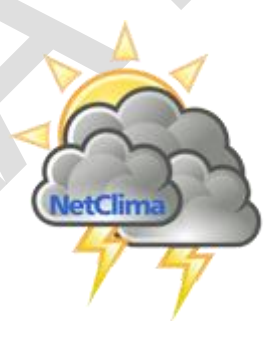

NetClima Monitoramento, análise e previsão de eventos meteorológicos

> VERSÃO 1.0.0.0 17 DE OUTUBRO DE 2018

MANUAL DE USO DE SISTEMA GRUPO DE DESENVOLVIMENTO DE SISTEMAS

ELAT – Laboratório de Eletricidade Atmosférica

## NETCLIMA

# MONITORAMENTO, ANÁLISE E PREVISÃO

## DE EVENTOS METEOROLÓGICOS

ELAT – Laboratório de Eletricidade Atmosférica

## NetClima — Monitoramento, análise e previsão de eventos meteorológicos

## Sumário

| Grupo: Tempo Real4                                               |
|------------------------------------------------------------------|
| Módulo: Alerta de Curtíssimo prazo4                              |
| Descrição do módulo6                                             |
| Explicando sobre a apresentação das descargas no mapa principal7 |
| Aba Estatísticas                                                 |
| Funcionalidade Adicionais do Módulo12                            |
| Barra de Carga de Descargas Atmosféricas14                       |
| Parar Carga de Descargas Atmosféricas14                          |
| Mostrar informações sobre a imagem de situação15                 |
| Mostrar as condições meteorológicas corrente                     |
| Alerta de Condição Meteorológica Severa17                        |

## NetClima — Monitoramento, análise e previsão de eventos meteorológicos

| Figura 1 – Ícones de acesso ao Alerta de Curtíssimo prazo em Tempo Real4   |
|----------------------------------------------------------------------------|
| Figura 2 – Tela Alerta de Curtíssimo prazo em Tempo Real5                  |
| Figura 3 – Cabeçalho do módulo de Alerta de Curtíssimo prazo5              |
| Figura 4 – Quadro legenda6                                                 |
| Figura 5 – Acesso ao servidor do NetClima6                                 |
| Figura 6 – Imagem do Alerta de Curtíssimo prazo7                           |
| Figura 7 – Legenda para a situação da Figura 67                            |
| Figura 8 – Aba Estatísticas de descargas em tempo real9                    |
| Figura 9 – Faixa de eventos de descargas na aba estatística 10             |
| Figura 10 – Totalização das descargas na aba estatística 10                |
| Figura 11 – Faixas de períodos com data de início e término da faixa11     |
| Figura 12 – Tempo de recuperação dos eventos de descargas 11               |
| Figura 13 - Menu Mostrar a Notícia sobre Curtíssimo prazo 12               |
| Figura 14 - Mapa Principal com a barra de Notícia do Alerta de Situação 13 |
| Figura 15 - Barra Móvel do Alerta de Situação13                            |
| Figura 16 – Estado da barra de carga de Descargas Atmosféricas 14          |
| Figura 17 – Informação do Estado de Carga das Descargas Atmosféricas 15    |
| Figura 18 – Descargas com a funcionalidade de mostrar situações 16         |
| Figura 36 – Condição Meteorológica Corrente 16                             |
| Figura 37 - Barra rolante com as condições meteorológicas                  |
| Figura 28 – Condição Meteorológica17                                       |

ELAT – Laboratório de Eletricidade Atmosférica

meteorológicos

## **Grupo: Tempo Real**

#### Módulo: Alerta de Curtíssimo prazo

Este módulo apresenta em tempo real a situação das tempestades para monitoramento.

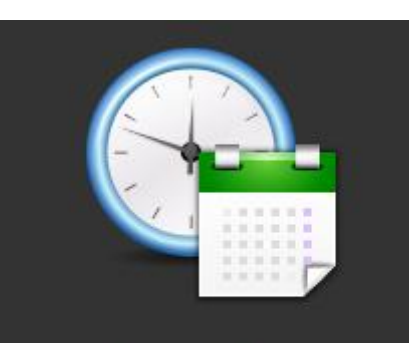

Tempo Real Monitoramento de eventos

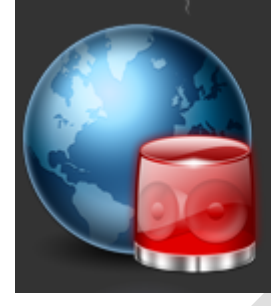

#### Alerta de Curtissimo prazo

Alerta sobre tempestades com descargas atmosféricas Apresenta o mapa sobre da entidade com a situação atual da tempestade.

Figura 1 – Ícones de acesso ao Alerta de Curtíssimo prazo em Tempo Real

ELAT – Laboratório de Eletricidade Atmosférica

Página 4

meteorológicos

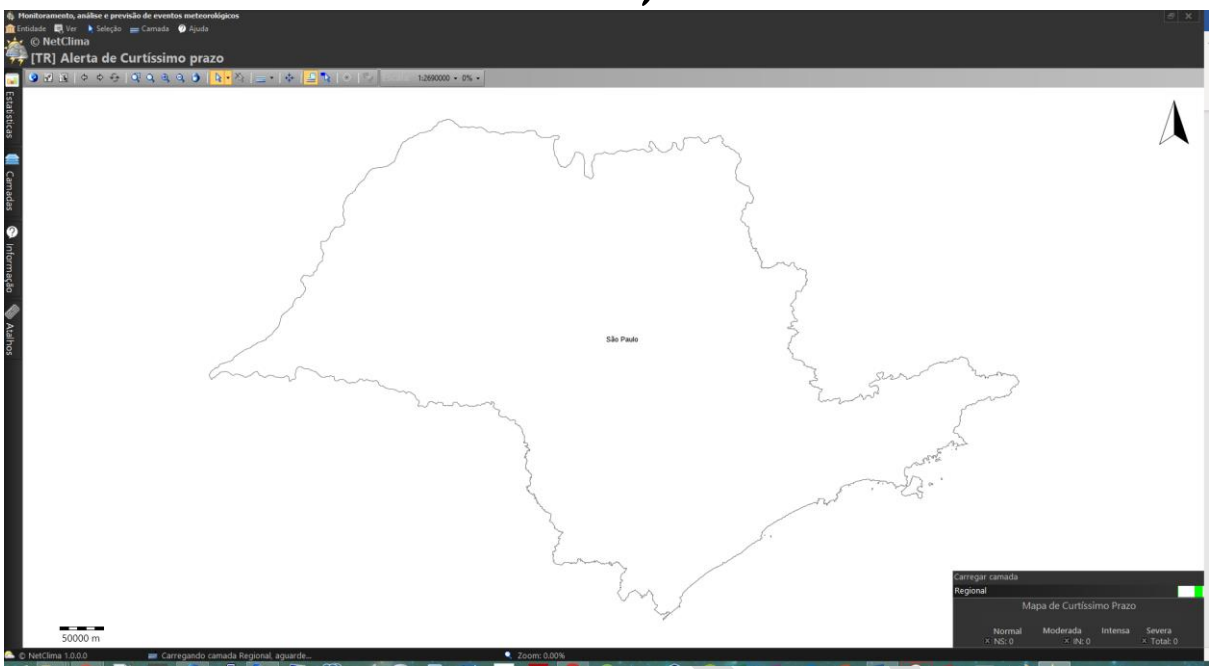

#### Figura 2 – Tela Alerta de Curtíssimo prazo em Tempo Real

A janela do módulo é composto dos seguintes itens:

• **Cabeçalho do módulo:** informa em que módulo o usuário está usando conforme mostrado na Figura 3.

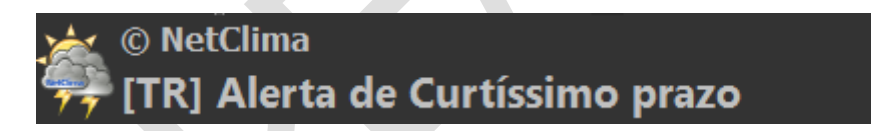

#### Figura 3 – Cabeçalho do módulo de Alerta de Curtíssimo prazo

- Barra de atividades comuns: está barra com a funções que podem ser aplicadas ao mapa georeferenciado;
- **Mapa principal**: mapa georeferenciado que mostra os dados em formato GIS bem como as descargas atmosféricas;
- Abas do módulo: local onde são mostradas informações como as estatísticas da descargas atmosféricas, camadas GIS que fazerm parte da entidade, etc.;

Página 5

#### meteorológicos

• **Quadro legenda**: quadro com a legenda da situação atual da imagem mostrada no mapa o formato da legenda é mostrada na Figura 4.

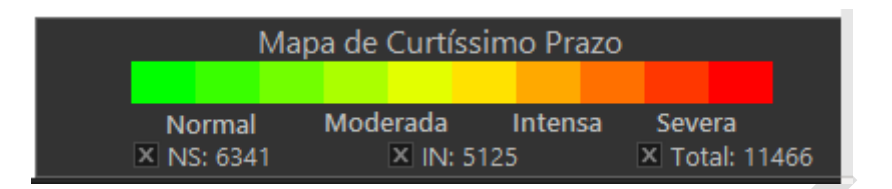

#### Figura 4 – Quadro legenda

#### Descrição do módulo

O módulo de Alerta de Curtíssimo prazo em Tempo Real mostra as ocorrências de tempestades de descargas atmosféricas em tempo real no mapa principal. Os dados são obtidos da base de dados de descargas armazenadas no servidor do NetClima, o esquema de acesso é mostrado na Figura 5.

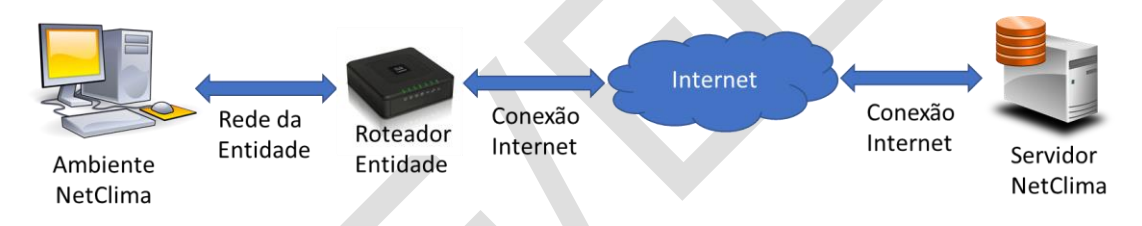

#### Figura 5 – Acesso ao servidor do NetClima

Importante: a conexão ou acesso ao servidor do NetClima passa por um conjunto de equipamentos até conseguir o acesso e controle sobre a base de dados que está armazenada no servidor do NetClima. Então quando ocorrer algum erro no ambiente verifique se não existe algum impedimento técnico ou de política da entidade para acesso a meios externos a entidade. O melhor é verificar com a TI da entidade se algo está bloqueando o acesso ao servidor do NetClima.

O exemplo usado neste capítulo é um período simulado não representando os eventos de descargas em tempo real, essa data é usadas somente para demonstração deste manual.

Quando o módulo termina a sua inicialização e configuração as descargas serão recuperadas do servidor e analisas conforme o modelo de análise de curtíssio

ELAT – Laboratório de Eletricidade Atmosférica

Página 6

#### meteorológicos

prazo e como resulado é mostrada uma imagem informando a situação do momento conforme o exemplo da Figura 6.

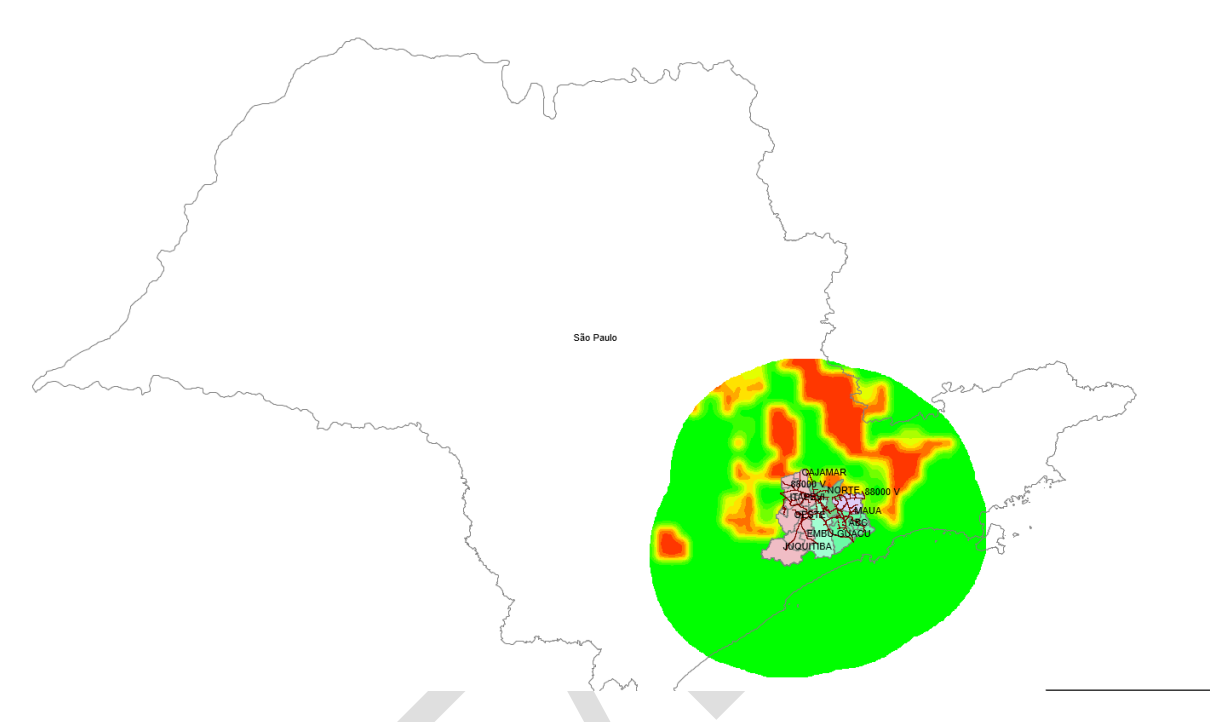

Figura 6 – Imagem do Alerta de Curtíssimo prazo

| Mapa de Curtíssimo Prazo |            |        |                |  |  |  |
|--------------------------|------------|--------|----------------|--|--|--|
|                          |            |        |                |  |  |  |
| Normal                   | Moderada I | ntensa | Severa         |  |  |  |
| × NS: 6600               | 🗵 IN: 5471 |        | X Total: 12071 |  |  |  |

Figura 7 – Legenda para a situação da Figura 6

#### Explicando sobre a apresentação das descargas no mapa principal

Como funciona o módulo de alerta de curtíssimo prazo, são recuperadas as descargas atmosféricas, quando o módulo termina todos os procedimentos de inicialização e configuração inicia-se a recuperação dos eventos na base de dados do NetClima a partir da data que finalizou os procedimentos, no caso deste exemplo a data é 23/03/2018 20:06:00 no horário UT (Universal Time), ou seja, 3 (três) horas a mais do horário de Brasília, não levando em consideração o horário de verão.

Ao terminar a recuperação das descargas atmosféricas para o período de 1(uma) hora é feita a análise da situação de curtíssimo prazo com essas descargas

ELAT – Laboratório de Eletricidade Atmosférica

Página 7

## meteorológicos

recuperadas, usando o modelo de análise de situação desenvolvido pelo grupo do ELAT, e tendo como resultado a situação de curtíssimo prazo para a entidade e os muncípios. Após finalizar a análise uma imagem como mostrada na Figura 6 será mostrada no mapa e o quadro de legenda como mostrado na Figura 7 será mostrado.

**Importante**: o processo de autalização ocorre a cad 1(um) minuto.

ELAT – Laboratório de Eletricidade Atmosférica

Página 8

## NetClima — Monitoramento, análise e previsão de eventos meteorológicos

#### Aba Estatísticas

Esta aba, Figura 8, apresenta um conjunto de estatísticas sobre os eventos de descargas atmosféricas.

| Estatisticas                                                                                                    |                     |            |                     |            |          | 早           |
|----------------------------------------------------------------------------------------------------|---------------------|------------|---------------------|------------|----------|-------------|
| 📑 (TR) Tempo Real                                                                                               |                     |            |                     |            |          |             |
| 🗹 Atributos                                                                                                    | Carregar            | Núm        | iero de Descar      | gas        |          | 'isual      |
| Base de Dados                                                                                                   | Período             | Nuvem-Solo | Intra-Nuvem         | Total      | Símb/Cor | Símb(NS/IN) |
| 🔁 🗹 (TR) Tempo Real                                                                                             |                     | <b>N</b>   | 5 🗹 IN              | Total      | 7        |             |
|                                                                                                    | 10 minutos          | 35         | 3 443               | 796        |          |             |
|                                                                                                    | 20 minutos          | 53         | 9 503               | 1042       |          |             |
|                                                                                                    | 30 minutos          | 42         | 9 493               | 922        |          |             |
|                                                                                                    | 40 minutos          | 33         | 7 487               | 824        |          |             |
|                                                                                                    | 50 minutos          | 32         | 4 496               | 820        |          |             |
|                                                                                                    | 60 minutos          | 40         | 4 282               | 686        |          | I           |
| – Resumo das Descai                                                                                             | rgas                |            |                     |            |          |             |
|                                                                                                    |                     |            | Nú                  | mero de De | scargas  |             |
| Base de Dados                                                                                                   |                     |            | Nuvem-Solo          | Intra-Nu   | vem      | Total       |
| (TR) Tempo Real                                                                                                 |                     |            | 2386                | :          | 2704     | 5090        |
| – Faixas de Período –                                                                                           |                     |            |                     |            |          |             |
|                                                                                                    |                     | Faixa do   | Período             |            |          |             |
| Período                                                                                                    | Início              |            | Téri                | mino       |          | Total       |
| 10 minutos                                                                                                    | 21/03/2018 19       | 9:56:00    | 21/03/2018 20:06:00 |            |          | 796         |
| 20 minutos                                                                                                    | 21/03/2018 19:46:00 |            | 21/03/2018 19:56:00 |            |          | 1042        |
| 30 minutos                                                                                                    | 21/03/2018 19:36:00 |            | 21/03/2018 19:46:00 |            |          | 922         |
| 40 minutos                                                                                                    | 21/03/2018 19:26:00 |            | 21/03/2018 19:36:00 |            |          | 824         |
| 50 minutos                                                                                                    | 21/03/2018 19:16:00 |            | 21/03/2018 19:26:00 |            |          | 820         |
| 60 minutos                                                                                                    | 21/03/2018 19       | 9:06:00    | 21/03/201           | 8 19:16:00 |          | 686         |
| – Período –––––                                                                                                 |                     |            |                     |            |          |             |
|                                                                                                    |                     | 1 hora     |                     |            |          |             |
|                                                                                                    | <b>-</b> -          | •          | •                   |            | •        | •           |
|                                                                                                    |                     |            |                     |            |          |             |
|                                                                                                    |                     |            |                     |            |          |             |
|                                                                                                    |                     |            |                     |            |          |             |
| 1. Sec. 1. Sec. 1. Sec. 1. Sec. 1. Sec. 1. Sec. 1. Sec. 1. Sec. 1. Sec. 1. Sec. 1. Sec. 1. Sec. 1. Sec. 1. Sec. |                     |            |                     |            |          |             |
|                                                                                                    |                     |            |                     |            |          |             |
|                                                                                                    |                     |            |                     |            |          |             |
|                                                                                                    |                     |            |                     |            |          |             |
|                                                                                                    |                     |            |                     |            |          |             |
|                                                                                                    |                     |            |                     |            |          |             |
|                                                                                                    |                     |            |                     |            |          |             |
|                                                                                                    |                     |            |                     |            |          |             |
|                                                                                                    |                     |            |                     |            |          |             |

#### Figura 8 – Aba Estatísticas de descargas em tempo real

ELAT – Laboratório de Eletricidade Atmosférica

Página 9

#### meteorológicos

A aba possui os seguintes itens informativos:

#### 1. Faixa dos eventos de descargas atmosféricas:

Este quadro, Figura 9, possui muitas das característcas explicadas no capítulo **Erro! Fonte de referência não encontrada.**, mas com algumas novas informações como o número de descargas por tipo (NS/IN), mudança de cores da faixa, adição de símbolo, etc.

|          | (TR) Tempo Real   |            |            |               |       |          |             |
|----------|-------------------|------------|------------|---------------|-------|----------|-------------|
| <b>~</b> | Atributos         | Carregar   | Núme       | ro de Descaro | gas   | V        | isual       |
|          | Base de Dados     | Período    | Nuvem-Solo | Intra-Nuvem   | Total | Símb/Cor | Símb(NS/IN) |
| e        | 🗹 (TR) Tempo Real |            | 🗹 NS       | MIN 🗹         | Total | - 🗲      |             |
| ╟┝       |                   | 10 minutos | 353        | 443           | 796   |          |             |
| ╟┝       |                   | 20 minutos | 539        | 503           | 1042  |          |             |
| ╞        |                   | 30 minutos | 429        | 493           | 922   |          |             |
| ╟┝       |                   | 40 minutos | 337        | 487           | 824   |          |             |
| ╟        |                   | 50 minutos | 324        | 496           | 820   |          |             |
|          |                   | 60 minutos | 404        | 282           | 686   |          |             |
|          |                   |            |            |               |       |          |             |

#### Figura 9 – Faixa de eventos de descargas na aba estatística

#### 2. Resumo das descargas atmosféricas:

A Figura 10, mostra a totalização da descargas por tipo (NS/IN) e total, soma de NS + IN, das descargas atmosféricas.

| – Resumo das Descargas | _          |                  |       |
|------------------------|------------|------------------|-------|
|                        | Nún        | nero de Descarga | s     |
| Base de Dados          | Nuvem-Solo | Intra-Nuvem      | Total |
| (TR) Tempo Real        | 2386       | 2704             | 5090  |
|                        |            |                  |       |

#### Figura 10 – Totalização das descargas na aba estatística

#### 3. Faixas de Períodos:

A Figura 11, mostra o total de descargas por faixa de período, essa faixa é mostrada com a data de início e término.

Página 10

| meteorológicos    |                     |                     |       |  |  |  |
|-------------------|---------------------|---------------------|-------|--|--|--|
| Faixas de Período |                     |                     |       |  |  |  |
|                   | Faixa do            | Período             |       |  |  |  |
| Período           | Início              | Término             | Total |  |  |  |
| 10 minutos        | 21/03/2018 19:56:00 | 21/03/2018 20:06:00 | 796   |  |  |  |
| 20 minutos        | 21/03/2018 19:46:00 | 21/03/2018 19:56:00 | 1042  |  |  |  |
| 30 minutos        | 21/03/2018 19:36:00 | 21/03/2018 19:46:00 | 922   |  |  |  |
| 40 minutos        | 21/03/2018 19:26:00 | 21/03/2018 19:36:00 | 824   |  |  |  |
| 50 minutos        | 21/03/2018 19:16:00 | 21/03/2018 19:26:00 | 820   |  |  |  |
| 60 minutos        | 21/03/2018 19:06:00 | 21/03/2018 19:16:00 | 686   |  |  |  |

#### Figura 11 – Faixas de períodos com data de início e término da faixa

#### 4. Período:

A Figura 12, mostra uma barra com período de recuperação de eventos, por padrão é de 1(uma) hora de recuperação de descargas.

| – Período — |   |   |        |   |   |   |
|-------------|---|---|--------|---|---|---|
|             |   |   |        |   |   |   |
|             |   |   | 1 hora |   |   |   |
|             | • | Ψ |        | • | • | • |
|             |   |   |        |   |   |   |

#### Figura 12 – Tempo de recuperação dos eventos de descargas

meteorológicos

Funcionalidade Adicionais do Módulo

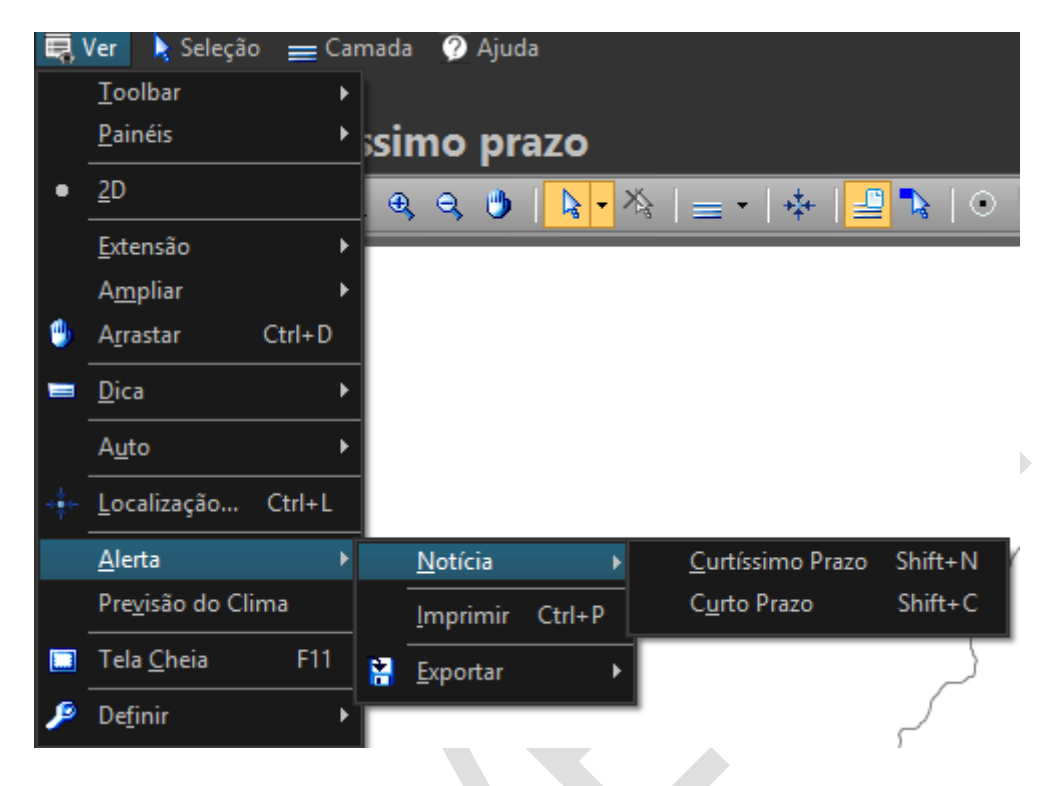

#### Figura 13 - Menu Mostrar a Notícia sobre Curtíssimo prazo

Ao selecionar a opção Ver->Alerta->Notícia->Curtíssimo prazo será mostrada na parte inferior do mapa um barra móvel informando o estado da entidade e dos municípios em relação a tempestade conforme mostrado nas Figura 14 e Figura 15.

ELAT – Laboratório de Eletricidade Atmosférica

Página 12

meteorológicos

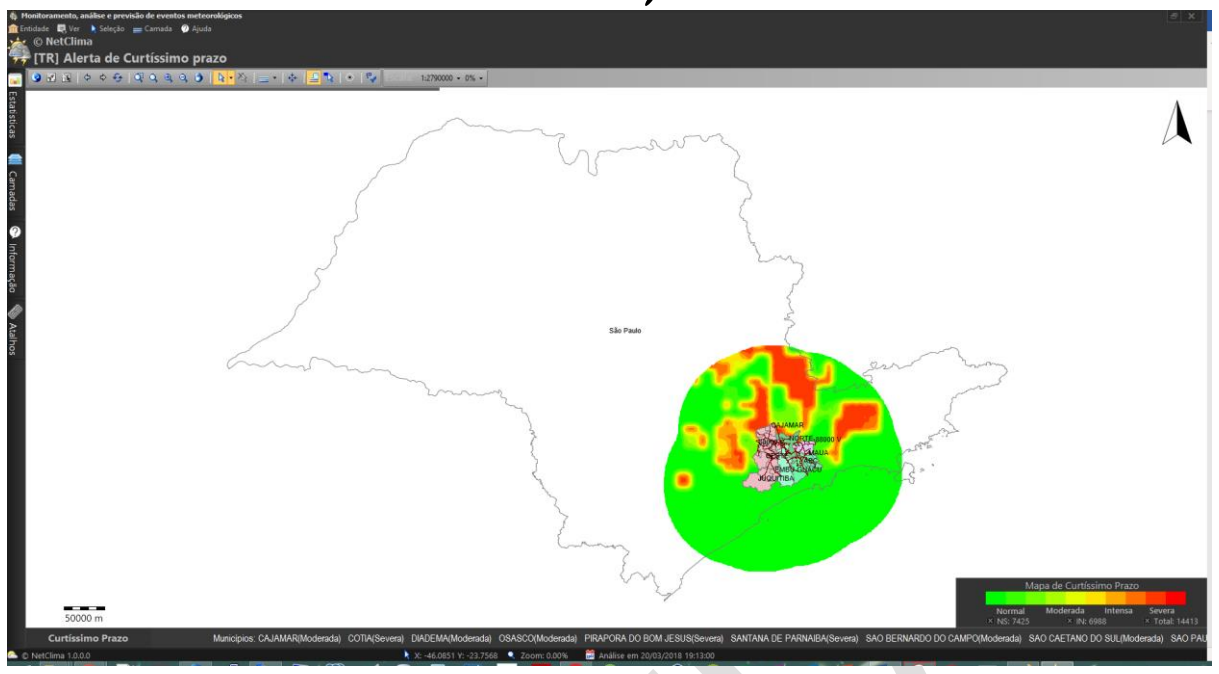

Figura 14 - Mapa Principal com a barra de Notícia do Alerta de Situação

#### Figura 15 - Barra Móvel do Alerta de Situação

Conforme explicado acima as informações mostradas na barra mudam logo após que novas descargas atmosféricas são recuperadas e modelo de curtíssimo prazo é executado com esses novos eventos de descargas atmosféricas.

Na análise a partir do modelo de alerta de situação de tempestades pode fornecer várias situações como resultado de saída, mas o módulo só mostra as seguintes situações de tempestade:

- Moderada: está tendo uma tempestade sobre alguma localidade mas com baixa intensidade;
- **Intensa**: a localidade está com uma tempestade que pode causar alguma ação danosa;
- Intensa-Severa: a tempestade está entre uma situação de muito forte(intensa) e possível severa, este índice indica que está havendo chuva e descargas atmosférica em grande quantidade, deve ficar alerta a ações danosas;

#### meteorológicos

 Severa: situação chamada na metorologia de "Tempestade Severa", este índice fornece condições de chuvas fortes, grande quantidade de descargas atmosféricas, ventos fortes e possibilidade de granizo na localidade.

**Importante**: Na barra de Notícia é também informada a situação da tempestade na área estendida da entidade, o resultado da análise sobre esta área envolve um conjunto de análise diferenciada para informar a sua situação e que podem ter como resultado uma situação diferente dos que são informados para os municípios.

#### Barra de Carga de Descargas Atmosféricas

Na parte superior do mapa principal um barra de estado animada é mostrada para informar quando será a próxima carga das descargas atmosféricas quanto mais perto a direita a barra estiver mais próxima será a próxima carga da descargas atmosféricas.

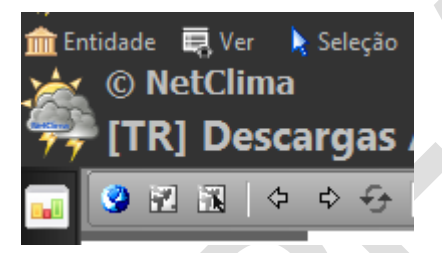

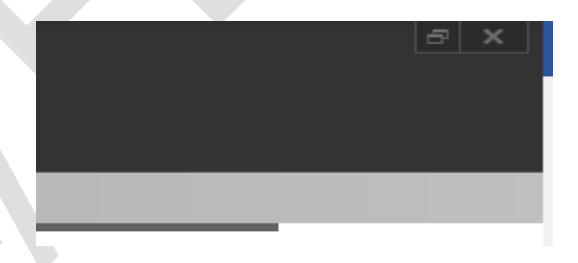

#### Figura 16 – Estado da barra de carga de Descargas Atmosféricas

**Importante**: a informação que essa barra da carga fornece ao usuário é a seguinte: quando o módulo estiver fazendo a sua principal funcionalidade que é a recuperação e análise as quais tem a maior prioridade sobre qualquer outra ação sendo feita pelo módulo, pode ter como resultado a não execução ou a sua execução mais lenta que o normal. Como exemplo se o usuário solicitou uma ampliação(zoom) no mapa principal e ao mesmo tempo o módulo está executando as ações de recuperação e análise este pedido de ampliação pode ou não ser atendido pelo módulo a solicitação da ação de ampliação.

#### Parar Carga de Descargas Atmosféricas

O botão com o símblo informa que as descargas atmosféricas estão carregadas e um novo período de carga está ativo. Mas, caso deseje parar a carga

ELAT – Laboratório de Eletricidade Atmosférica

Página 14

#### meteorológicos

por algum motivo pode-se pressione este mesmo botão para parar a carga e o símbolo indica situação de carga esta paralizada, ou seja, não será recuperada mais descargas até que o seja novamente pressionado este botão.

Mas, ao parar a carga das descargas atmosféricas é ativado uma funcionalidade que verifica se a carga foi ativada novamente. Então, quando um determinado tempo é transcorrido e não foi habilitada a carga das descargas atmosféricas uma mensagem é mostrada em um quadro abaixo e a direita do mapa principal informando ao usuário que a carga das descargas atmosféricas está parada, conforme mostrado na Figura 17, este quadro fica um tempo sendo apresentado e depois desaparece e o processo de mostrar e desaparecer a mensagem é contínua até que se ative novamente a carga das descargas atmosféricas.

Carga das descargas atmosféricas está desabilitada.

#### Figura 17 – Informação do Estado de Carga das Descargas Atmosféricas

#### Mostrar informações sobre a imagem de situação

O botão como símbolo • ativa a funcionalidade de informar a situação de curtíssimo prazo para um determinado ponto no mapa conforme mostrado na Figura 18. Ao pressionar o símbolo do botão será mudado para • informando que funcionalidade adicional sobre o mapa está ativa.

meteorológicos

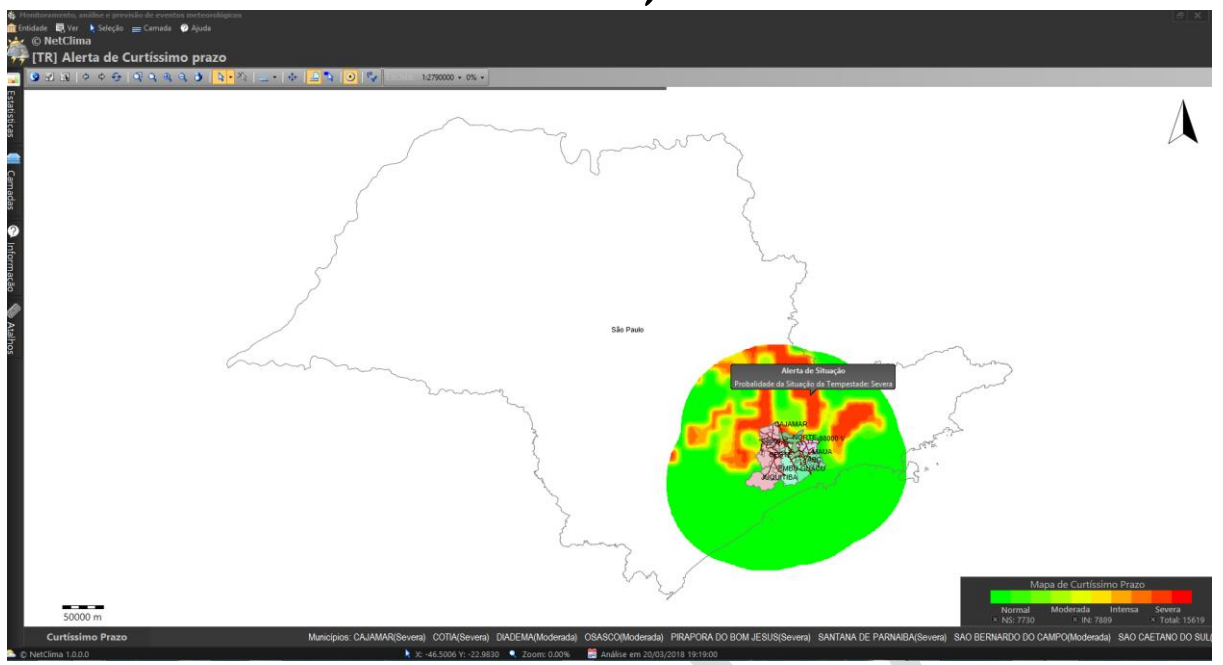

Figura 18 – Descargas com a funcionalidade de mostrar situações

Mostrar as condições meteorológicas corrente

| <b>Q</b> | Ver 📘 🗼 Seleção          | 🔹 🧳 Mea |
|----------|--------------------------|---------|
|          | <u>T</u> oolbar          | ۲       |
|          | <u>P</u> ainéis          | +       |
| •        | <u>2</u> D               |         |
|          | <u>E</u> xtensão         | ۰       |
|          | A <u>m</u> pliar         | ۱.      |
| ٠        | A <u>r</u> rastar        | Ctrl+D  |
| -        | <u>D</u> ica             | +       |
|          | A <u>u</u> to            | ۰       |
| ÷‡÷      | <u>L</u> ocalização      | Ctrl+L  |
|          | <u>A</u> lerta           | ×       |
|          | Pre <u>v</u> isão do Cli | ma      |
|          | Tela <u>C</u> heia       | F11     |
| ۶        | De <u>f</u> inir         | Þ       |

#### Figura 19 – Condição Meteorológica Corrente

ELAT – Laboratório de Eletricidade Atmosférica

Página 16

#### meteorológicos

Existe uma funcionalida no módulo que mostra de forma bem resumida a situação meteorológica corrente no mapa principal, selecione Ver->Previsão do Clima e será mostrado a barra com as condições meteorológicas para cada município conforme mostrado na

unden mennen 🕅 en mann verd 💥 – annen franzen en mann verd 🚻 – annen franzen en mann verd 🧰 – ann franzen en mann verd 💥 – annen franzen en mann verd 🦓 – annen franzen en mann verd 🦓 – annen franzen en mann verd 🦓 – annen franzen en mann verd 🦓 – annen franzen en mann verd en mann verd en m Net en mann verd en mann verd en man

#### Figura 20 - Barra rolante com as condições meteorológicas

#### Alerta de Condição Meteorológica Severa

Ao finalizar o carregando e configuração do módulo uma mensagem será apresentada informando a condição meterológica conforme mostrado na Figura 21

A 15/01/2019 08:16:05: Sem Previsão de Tempestades para o período.

#### Figura 21 – Condição Meteorológica

A análise de alerta de condição Meterológica servera será mostrada quando uma condição servera foi gerada pelo modelo de previsão para um deteminada hora, esse procedimento é automático podendo ser mostrado nest módulo o quadro com as informações da condição.

ELAT – Laboratório de Eletricidade Atmosférica

Página 17